# Canvas - Zoom Canlı Ders Oturumları Oluşturma Kılavuzu

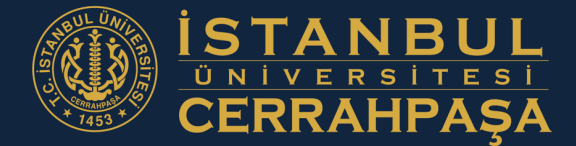

Açık ve Uzaktan Eğitim Merkezi

auzem.iuc.edu.tr auzem@iuc.edu.tr

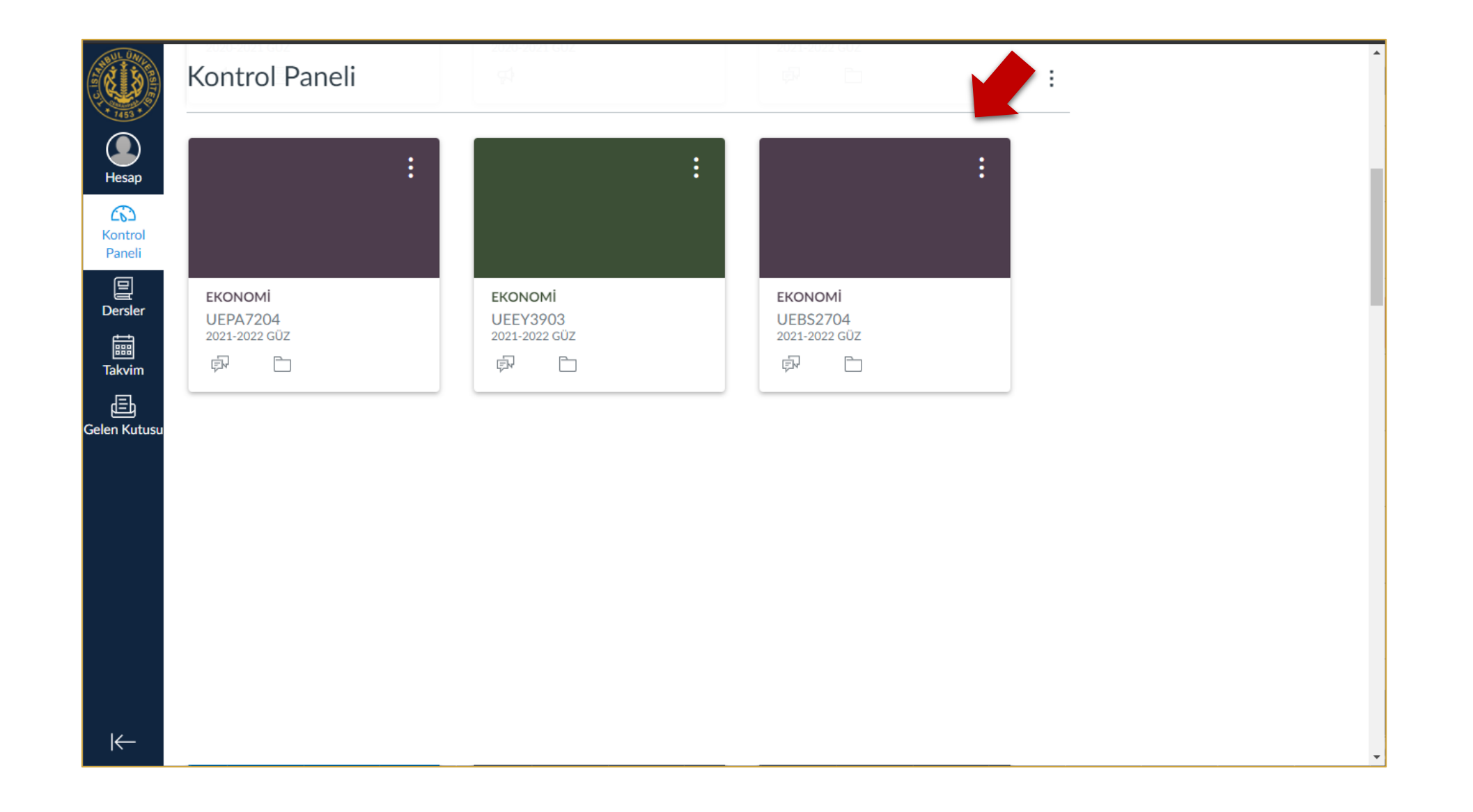

İÜC Canvas sistemine giriş yaptığınızda karşınıza gelen Kontrol Panelinden canlı ders oturumlarını oluşturmak istediğiniz derse tıklayınız.

| Hesap             | 2021-2022 GÜZ                 |   |                    | Collapse All İlerleme Durumunu Göster + Modül | Ders Durumu                                                                                                    |
|-------------------|-------------------------------|---|--------------------|-----------------------------------------------|----------------------------------------------------------------------------------------------------|
| 6                 | Duyurular                     | ø |                    |                                               | Vayından kaldır                                                                                                    |
| Kontrol<br>Paneli | Ödevler                       | Ø | ‼ <b>▼</b> 1.Hafta | $\otimes$ + :                                 | Ana Savfayı Secin     Ana Savfayı Secin     Ana Savfayı Se |
| Dersler           | lartışmalar<br>Notlar         |   | # Ø                |                                               | 🗇 Yula Gaylayı Göşini<br>Im Ders Akışını Gör                                                                                                    |
| Takvim            | Katılımcılar                  | ~ | # Ø                |                                               | ⑦ Ders Oluşturma Denetim<br>Listesi                                                                                                    |
| En Kutusu         | Sayfalar<br>Dosyalar          | Ø |                    |                                               | न्री Yeni Duyuru                                                                                                    |
|                   | Ders Programı                 |   |                    |                                               | 6∂ Öğrenci Görünümü                                                                                                    |
|                   | Çıktılar                      | Ø |                    |                                               | Q View Course Notifications                                                                                                    |
|                   | Listeleri                     |   |                    |                                               | Yaklaşan Olaylar 📑 Takvimi Göster                                                                                                    |
|                   | Kısa sınavlar                 | ø |                    |                                               | Önümüzdeki hafta için bir şey yok                                                                                                    |
|                   | Modüller                      | Ø |                    |                                               |                                                                                                    |
|                   | Canlı Ders<br>(BigBlueButton) |   |                    |                                               |                                                                                                    |

Ders sayfanız yukarıdaki gibi açılacaktır.

Sol taraftaki menünün aşağısında bulunan "Canlı Ders(Zoom)" seçeneğine tıklayınız.

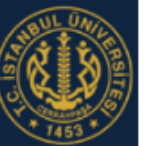

Ge

| 2021-2022 GÜZ             |    | zoom                      |                        |                          |                            |                |
|---------------------------|----|---------------------------|------------------------|--------------------------|----------------------------|----------------|
| Ana Sayfa                 |    | Your current Time Zone an | d Language are (GMT+03 | :00) Istanbul, English 🖉 |                            |                |
| Duyurular                 | Ø  |                           |                        | All My Zoom Meet         | ings/Recordings Schedule a | New Meeting    |
| Ödevler                   | ø  |                           |                        |                          |                            |                |
| Tartışmalar               |    | Upcoming Meetings         | Previous Meetings      | Personal Meeting Room    | Cloud Recordings           | Get Training 良 |
| Notlar                    |    | Show my course mee        | tinas only             |                          |                            |                |
| Katılımcılar              |    |                           |                        |                          |                            |                |
| Sayfalar                  | ø  | Start Time                | Торіс                  |                          | Meeting ID                 |                |
| Dosyalar                  |    |                           |                        |                          |                            |                |
| Ders Program              | וח |                           |                        | No Data                  |                            |                |
| Çıktılar                  | ø  |                           |                        |                          |                            |                |
| Değerlendirm<br>Listeleri | ne |                           |                        |                          |                            |                |
| Kisa sinavlar             | Ø  |                           |                        |                          |                            |                |

### Açılan ZOOM ekranında haftalık ders oturumlarınızı oluşturmak için "Schedule a New Meeting" butonuna tıklayınız.

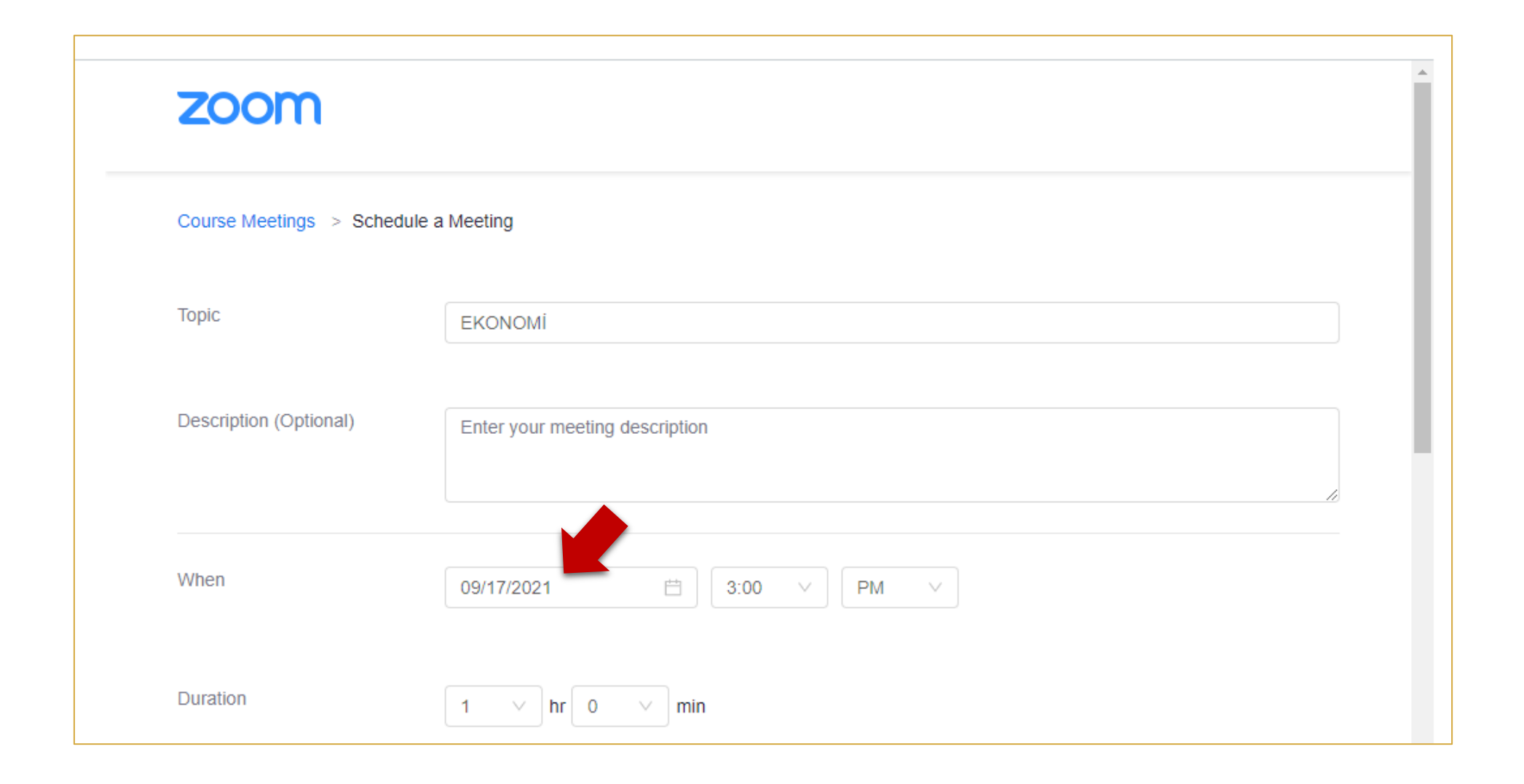

Schedule a Meeting ekranında "Topic" kısmında dersinizin ismini göreceksiniz. İlk dersinizi yapacağınız tarihi ayarlamak için "When" kısmındaki tarih kutucuğuna tıklayınız.

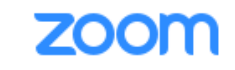

#### Course Meetings > Schedule a Meeting

| Торіс                  | EKO                                                                   | ION                            |                            |                              |                           |                           |                           |    |   |  |  |  |  |
|------------------------|-----------------------------------------------------------------------|--------------------------------|----------------------------|------------------------------|---------------------------|---------------------------|---------------------------|----|---|--|--|--|--|
| Description (Optional) | Enter                                                                 | Enter your meeting description |                            |                              |                           |                           |                           |    |   |  |  |  |  |
| When                   | 09/17                                                                 | 7/2021                         |                            | 200                          | 24                        |                           |                           | PM | ~ |  |  |  |  |
|                        |                                                                       |                                |                            | 00 /11                       |                           |                           | · · · · ·                 |    |   |  |  |  |  |
| Duration               | Su                                                                    | Мо                             | S<br>Tu                    | ep 202<br>We                 | Th                        | Fr                        | > >><br>Sa                |    |   |  |  |  |  |
| Duration               | Su 29                                                                 | <b>Mo</b><br>30                | <b>Tu</b><br>31            | We                           | Th 2                      | Fr<br>3                   | Sa                        |    |   |  |  |  |  |
| Duration               | < < <<br>Su<br>29<br>5                                                | <b>Mo</b><br>30<br>6           | <b>Tu</b><br>31<br>7       | ep 202<br>We<br>1<br>8       | Th<br>2<br>9              | <b>Fr</b><br>3            | > >><br>Sa<br>4<br>11     |    |   |  |  |  |  |
| Duration<br>Time Zone  | <ul> <li>Su</li> <li>29</li> <li>5</li> <li>12</li> </ul>             | <b>Mo</b><br>30<br>6<br>13     | <b>Tu</b><br>31<br>7<br>14 | ep 202<br>We<br>1<br>8<br>15 | <b>Th</b><br>2<br>9<br>16 | Fr<br>3<br>10<br>17       | Sa<br>4<br>11<br>18       |    |   |  |  |  |  |
| Duration<br>Time Zone  | <ul> <li>Su</li> <li>29</li> <li>5</li> <li>12</li> <li>19</li> </ul> | Mo<br>30<br>6<br>13<br>20      | Tu<br>31<br>7<br>14<br>21  | We<br>1<br>8<br>15<br>22     | Th<br>2<br>9<br>16<br>23  | Fr<br>3<br>10<br>17<br>24 | Sa<br>4<br>11<br>18<br>25 |    | ~ |  |  |  |  |

Açılan tarih kutucuğundan ilk dersinizin tarihini seçiniz.

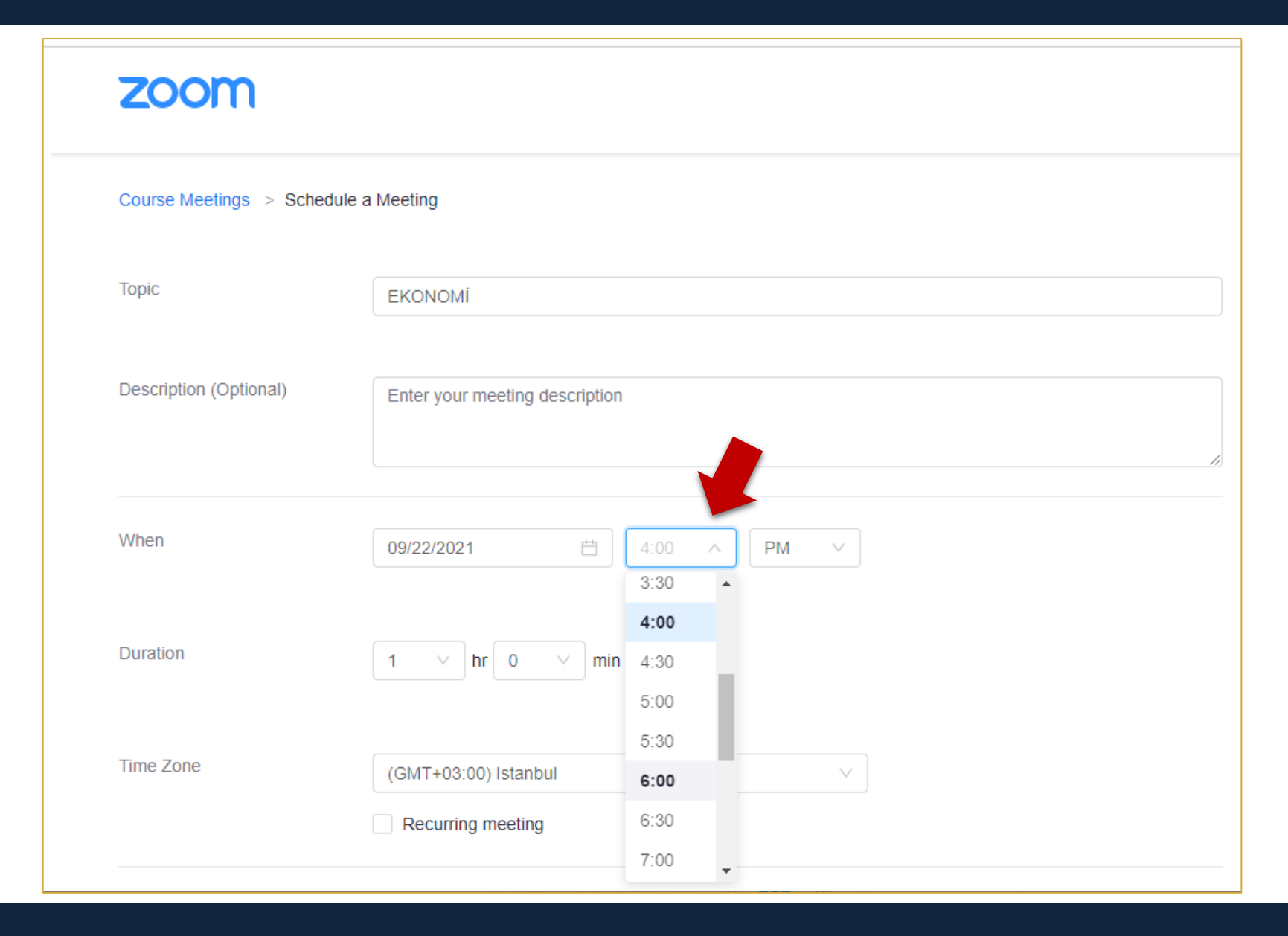

Ardından ders saatinizi ayarlamak için tarihin yanındaki saat kutucuğuna tıklayıp ders saatinizi seçiniz.

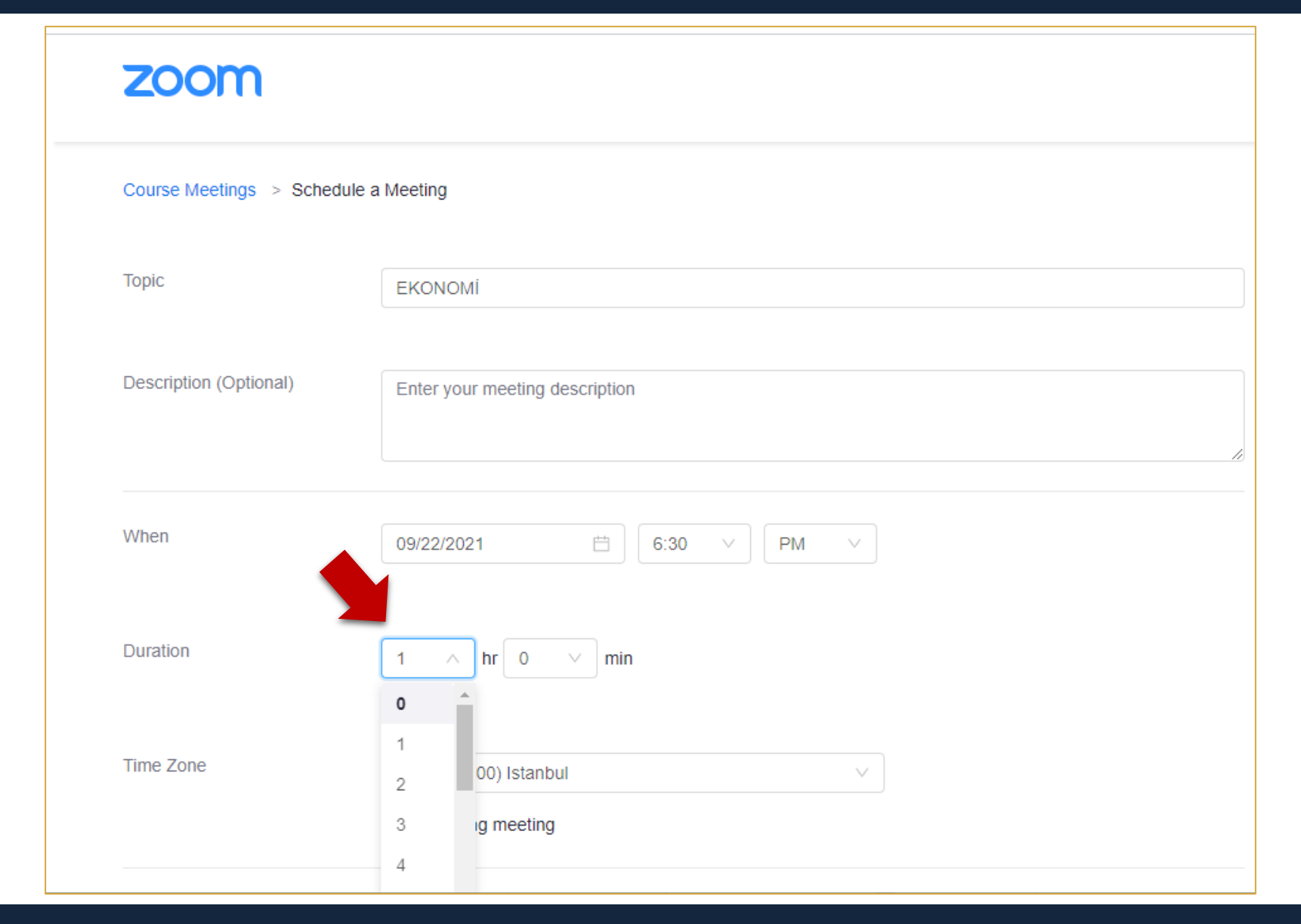

"Duration" kısmındaki hr (saat) ve min (dakika) alanlarında canlı dersinizin kaç saat ve dakika süreceğini ayarlayınız.

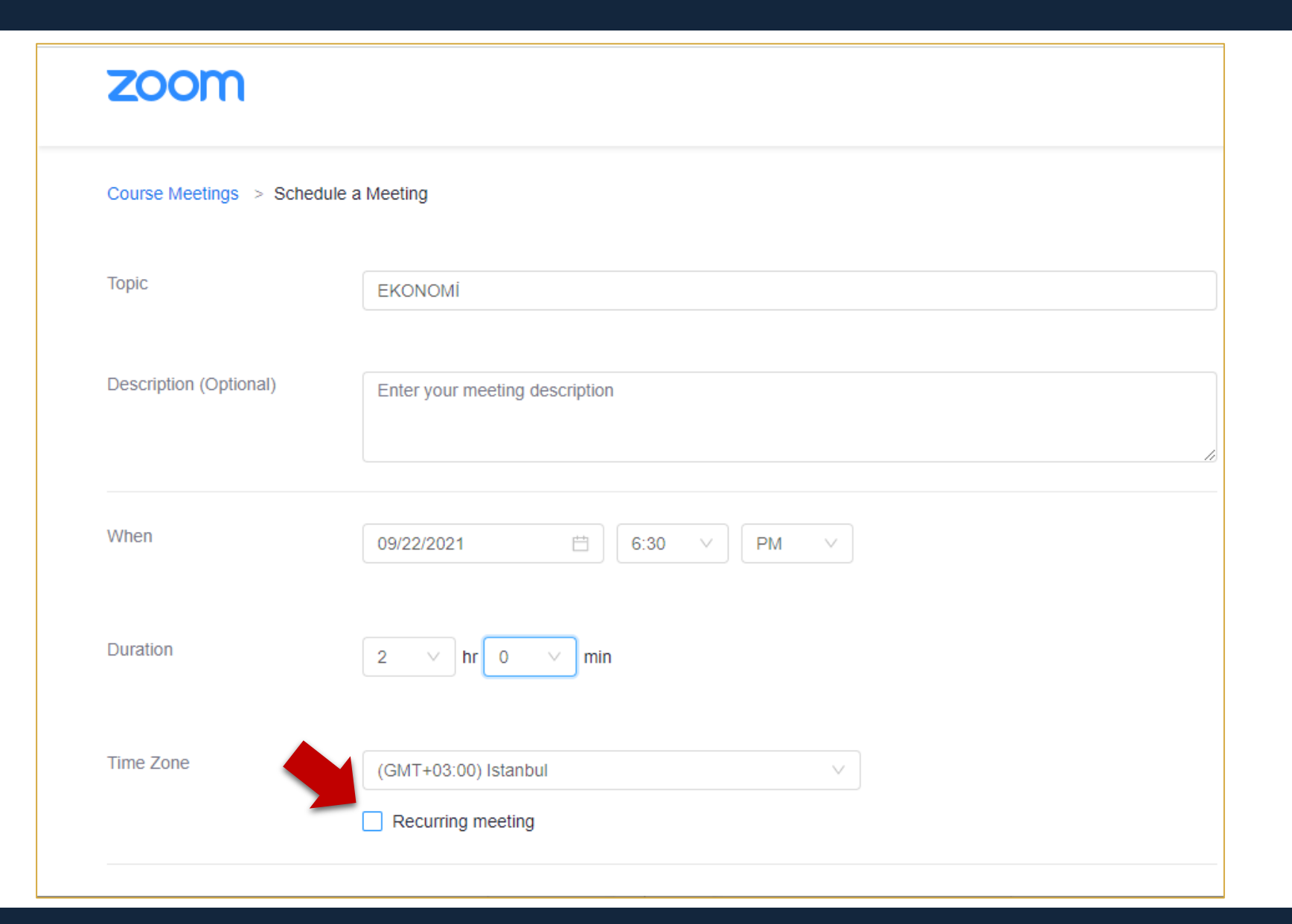

Canlı ders ayarlarınızın her hafta tekrarlanması için "Recurring meeting" seçeneğine tıklayınız.

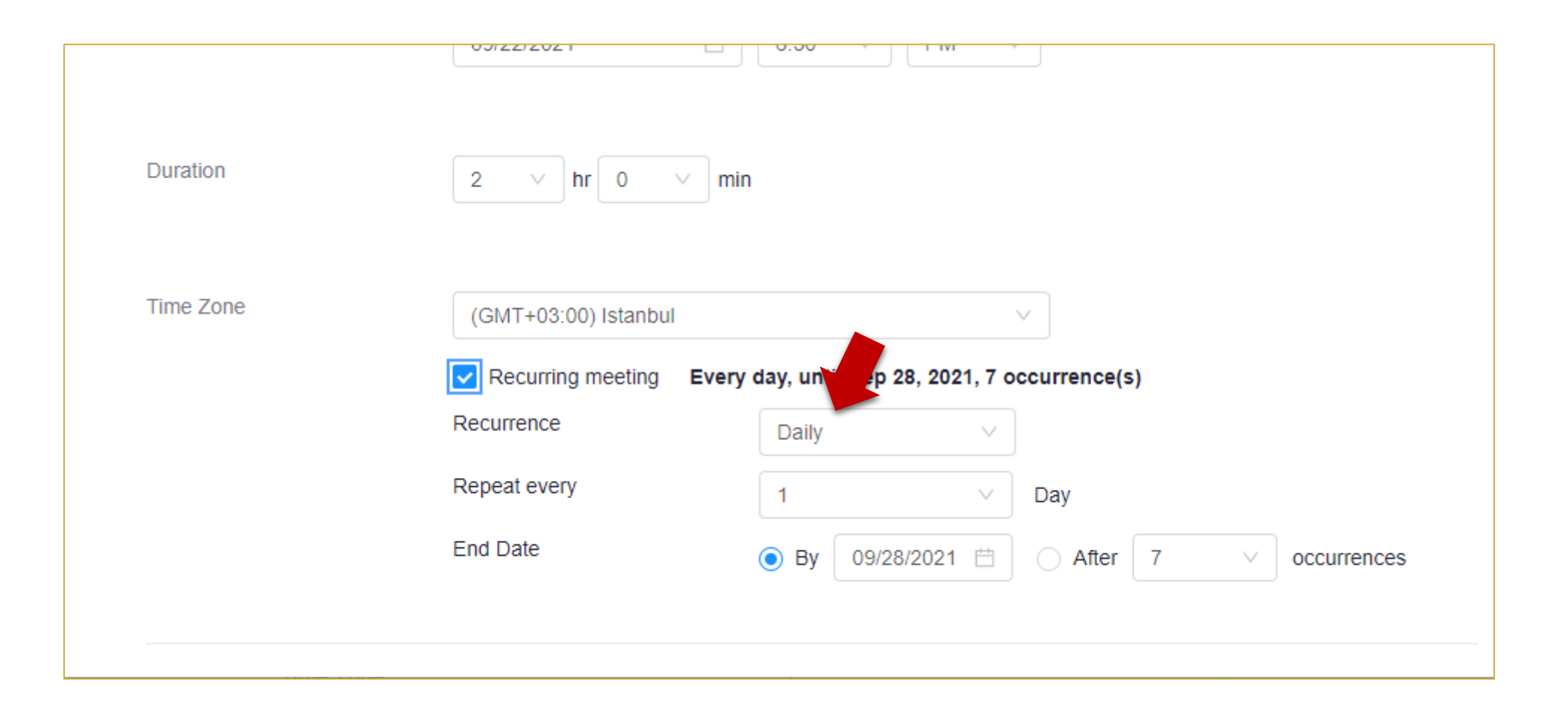

### "Recurring meeting" seçeneğiyle açılan alanlardan "Daily" e tıklayınız.

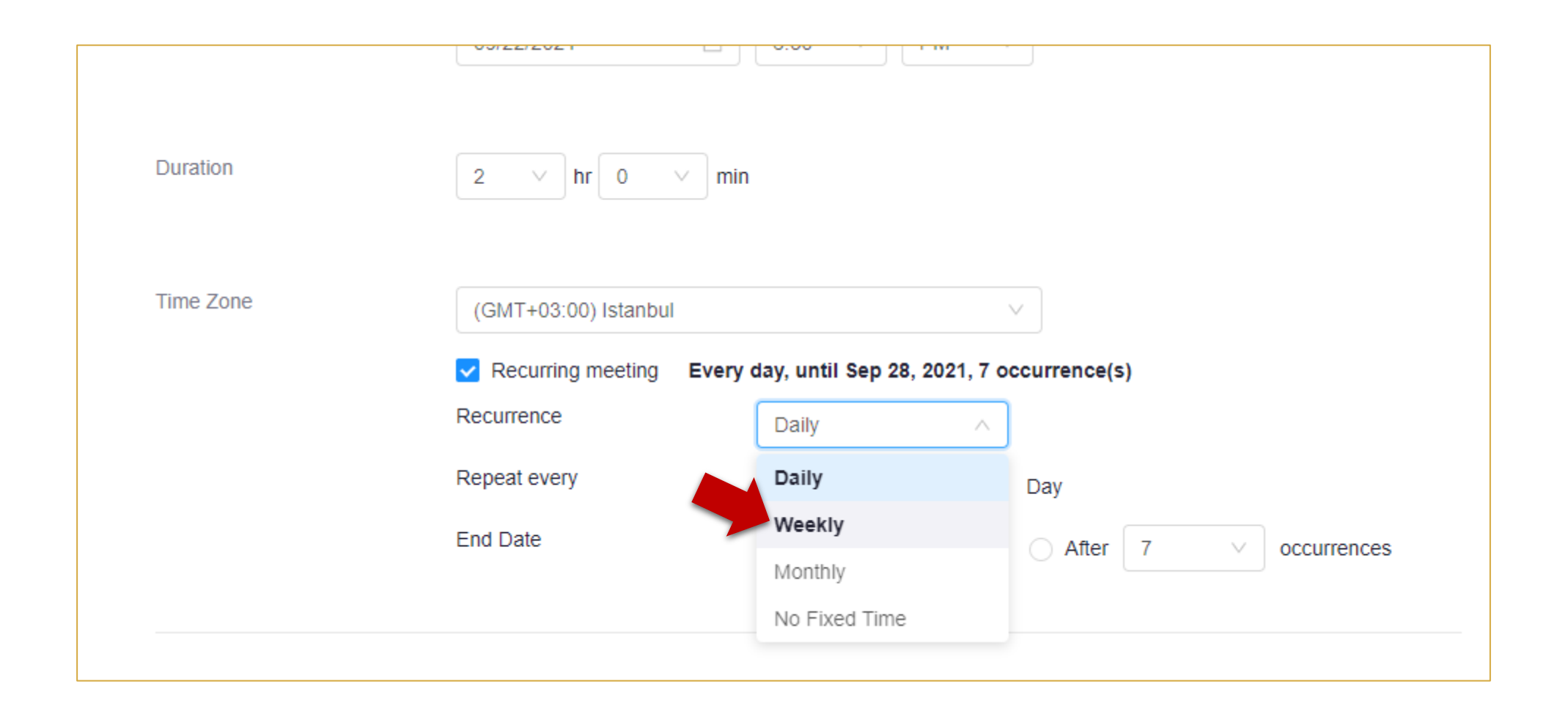

Canlı dersin haftalık olarak tekrar etmesi için açılan kutucuktan "Weekly" e tıklayınız.

| Duration  | $2 \vee hr 0 \vee min$                                                              |
|-----------|-------------------------------------------------------------------------------------|
| Time Zone | (GMT+03:00) Istanbul                                                                |
|           | Recurring meeting Every week on Wed, until Nov 3, 2021, 7 occurrence(s)             |
|           | Recurrence Veekly v                                                                 |
|           | Repeat every 1 veek                                                                 |
|           | Occurs on 🗌 Sun 🗌 Mon 📄 Tue 🔽 Wed 📄 Thu 📄 Fri 📄 Sat                                 |
|           | End Date <ul> <li>By 11/03/2021  </li> <li>After 7  </li></ul> <li>occurrences</li> |
|           |                                                                                     |

Canlı dersin hangi günler tekrar etmesini istiyorsanız "Occurs on" kısmından günü seçiniz. Burada tek bir günün seçili olmasına dikkat ediniz.

| Time Zone | (GMT+03:00) Istanbul                                                      |    |
|-----------|---------------------------------------------------------------------------|----|
|           | Recurring meeting Every week on Wed, until Dec 24, 2021, 14 occurrence(s) |    |
|           | Recurrence Weekly V                                                       |    |
|           | Repeat every 1 veek                                                       |    |
|           | Occurs on Sun Mon Tue 🗸 Wed Thu Fri Sa                                    | ıt |
|           | End Date  O By 12/24/2021  After 7  occurrence                            | s  |
|           |                                                                           |    |

Canlı derslerin 14 hafta boyunca tekrar etmesini sağlamak için "End Date" alanındaki "After" kısmına tıklayıp açılır kutucuktan 14 seçeneğini seçiniz.

| Time Zone | (GMT+03:00) Istanbul | $\sim$                                                  |
|-----------|----------------------|---------------------------------------------------------|
|           | Recurring meeting    | Every week on Wed, until Dec 24, 2021, 14 occurrence(s) |
|           | Recurrence           | Weekly $\vee$                                           |
|           | Repeat every         | 1 veek                                                  |
|           | Occurs on            | 🗌 Sun 📃 Mon 📄 Tue 🔽 Wed 📄 Thu 📄 Fri 📄 Sat               |
|           | End Date             | O By 12/24/2021 ⊟ O After 14 ∨ occurrences              |
|           |                      |                                                         |

Yukarıdaki örnekte oluşturulan canlı ders 14 hafta boyunca Çarşamba günleri tekrar edecek şekilde ayarlanmış oldu.

|              | Recurring meeting Every week on wed, until Dec 24, 2021, 14 occurrence(s) |
|--------------|---------------------------------------------------------------------------|
|              | Recurrence Weekly V                                                       |
|              | Repeat every 1 veek                                                       |
|              | Occurs on Sun Mon Tue 🗸 Wed Thu Fri Sa                                    |
|              | End Date OBy 12/24/2021 🗄 🧿 After 14 🗸 occurrence                         |
| Registration | Required                                                                  |
| Security     | Passcode 352190                                                           |
|              | Waiting room                                                              |
|              | Only users admitted by the host can join the meeting                      |
|              | Only users admitted by the host can join the meeting                      |

Canlı dersin kayıt edilme yöntemiyle ilgili son ayarlamayı yapmak için ders sayfanızı aşağıya doğru kaydırınız.

| Audio             | Telephone Ocomputer Audio Telephone and Computer Audio |
|-------------------|--------------------------------------------------------|
| Meeting Options   | Enable join before host                                |
|                   | Record the meeting automatically                       |
| Alternative Hosts | Example: mary@company.com, peter@school.edu            |
|                   | Save Cancel                                            |
|                   |                                                        |

"Meeting Options" kısmındaki "Record the meeting automatically" seçeneğine tıklayınız.

| Audio             | Telephone Ocomputer Audio Telephone and Computer Audio                                                                                                    |
|-------------------|----------------------------------------------------------------------------------------------------|
| Meeting Options   | <ul> <li>Enable join before host</li> <li>Mute participants upon entry</li> <li>Record the meeting automatically</li> <li>On the local computer</li> <li>In the cloud</li> </ul> |
| Alternative Hosts | Example: mary@company.com, peter@school.edu                                                                                                    |
|                   | Save Cancel                                                                                                    |
|                   |                                                                                                    |

"Record the meeting automatically" seçeneğine tıkladığınızda karşınıza iki farklı kayıt seçeneği gelecektir.

| Audio             | Telephone Ocomputer Audio Telephone and Computer Audio                                                                                                    |
|-------------------|----------------------------------------------------------------------------------------------------|
| Meeting Options   | <ul> <li>Enable join before host</li> <li>Mute participants upon entry</li> <li>Record the meeting automatically</li> <li>On the local computer</li> <li>In the cloud</li> </ul> |
| Alternative Hosts | Example: mary@company.com, peter@school.edu                                                                                                    |
|                   | Save Cancel                                                                                                    |

"In the cloud" seçeneğini seçerseniz ders kaydınız bulutta kaydedilecek ve ders sayfanızın Zoom kısmından ulaşılabilecektir.

! Yalnız Zoom kayıtları için ayrılan saklama kotası dolduğunda kayıtlarınız otomatik olarak silinecektir. Dolayısıyla kayıtlarınızı bilgisayarınıza indirmeniz önemle tavsiye edilmektedir.

| Audio             | Telephone      Computer Audio      Telephone and Computer Audio                                                                                                    |
|-------------------|----------------------------------------------------------------------------------------------------|
| Meeting Options   | <ul> <li>Enable join before host</li> <li>Mute participants upon entry</li> <li>Record the meeting automatically</li> <li>On the local computer</li> <li>In the cloud</li> </ul> |
| Alternative Hosts | Example: mary@company.com, peter@school.edu                                                                                                    |
|                   | Save Cancel                                                                                                    |

"In the cloud" yerine "On the local computer" seçeneğini seçerseniz ders kaydınız bulut yerine doğrudan bilgisayarınıza kaydedilecektir.

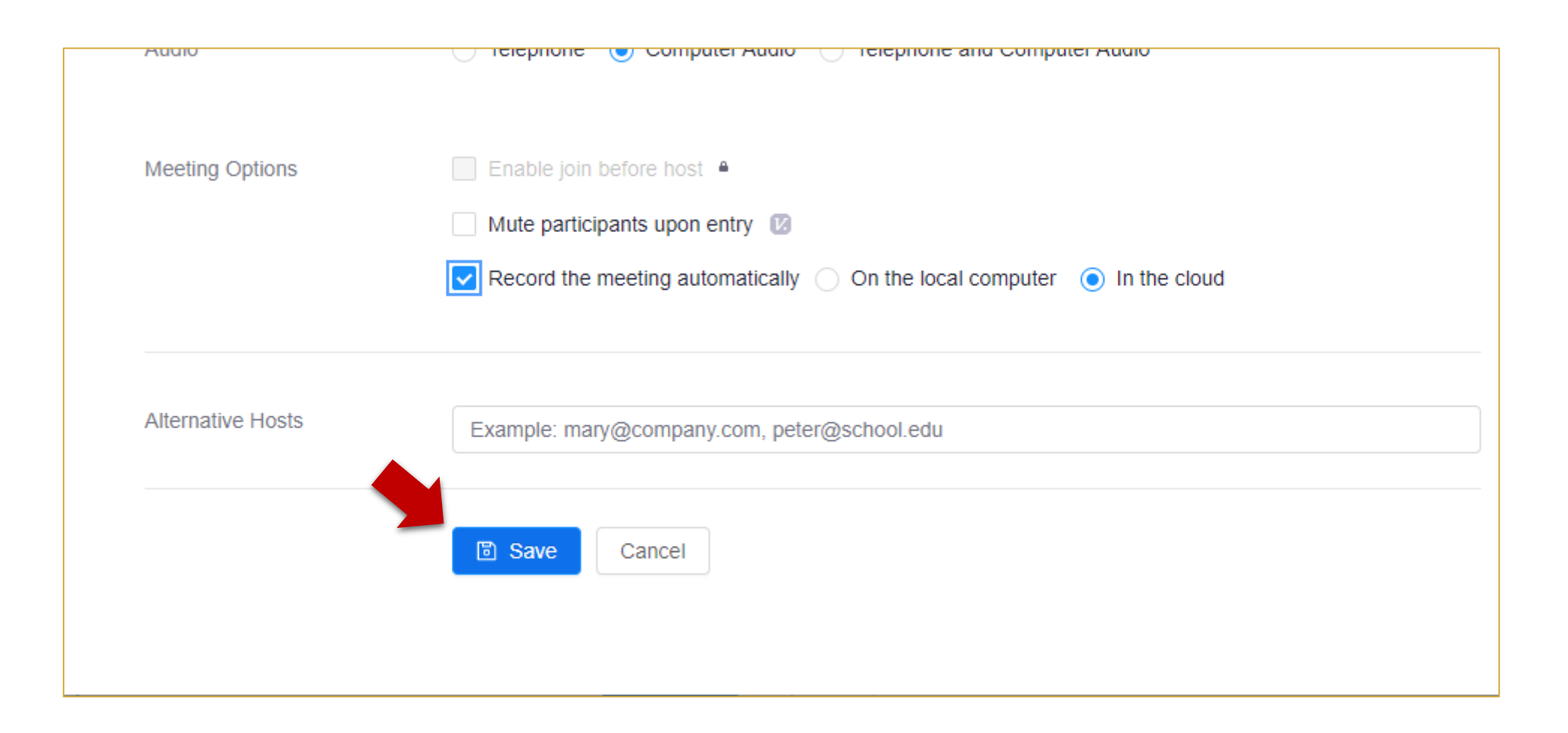

## Tüm ayarlamaları yaptıktan sonra "Save" butonuna tıklayınız.

| Course Meetings > M | lanage "EKONOMİ"                                                                                                    |
|---------------------|----------------------------------------------------------------------------------------------------|
| Торіс               | EKONOMİ                                                                                                    |
| Time                | Sep 22, 2021 6:30 PM Istanbul<br>Every week on Wed, until Dec 22, 2021, 14 occurrence(s) Show all occurrences<br>Add to 31 Google Calendar |
| Meeting ID          | 913 2295 0714                                                                                                    |

Böylece canlı ders oturumları 14 hafta boyunca tekrar edecek şekilde oluşturulmuş oldu. Kontrol etmek için "Course Meetings" seçeneğine tıklayınız.

| ZOOM<br>Your current Time Zone and | Language are (GMT+03 | 3:00) Istanbul, English <u>∕⁄</u><br>All My Zoom Meeting | gs/Recordings Sche | edule a New Meeting |
|------------------------------------|----------------------|----------------------------------------------------------|--------------------|---------------------|
| Upcoming Meetings                  | Previous Meetings    | Personal Meeting Room                                    | Cloud Recordings   | Get Training 🛃      |
| Show my course meeti               | ngs only             |                                                          |                    |                     |
| Start Time                         | Торіс                |                                                          | Meeting ID         |                     |
| Wed, Sep 22 (Recurring)<br>6:30 PM | EKONOMİ              |                                                          | 913 2295 0714      | Start Delete        |
| Wed, Sep 29 (Recurring)<br>6:30 PM | EKONOMİ              |                                                          | 913 2295 0714      | Delete              |
| Wed, Oct 6 (Recurring)<br>6:30 PM  | EKONOMİ              |                                                          | 913 2295 0714      | Delete              |
| Wed, Oct 13 (Recurring)            | FKONOMİ              |                                                          | 913 2295 0714      | Delete              |

Karşınıza gelen sayfanın "Upcoming Meetings" kısmında 14 haftalık ders oturumlarınızı görebilirsiniz.

| ZOOM                               | Language are (GMT+03 | 0:00) Istanbul, English <u> </u> | gs/Recordings    | edule a New Meeting |
|------------------------------------|----------------------|----------------------------------|------------------|---------------------|
| Upcoming Meetings                  | Previous Meetings    | Personal Meeting Room            | Cloud Recordings | Get Training        |
| Show my course meeti               | ngs only             |                                  |                  |                     |
| Start Time                         | Торіс                |                                  | Meeting ID       |                     |
| Wed, Sep 22 (Recurring)<br>6:30 PM | EKONOMİ              |                                  | 913 2295 0714    | Start Delete        |
| Wed, Sep 29 (Recurring)<br>6:30 PM | EKONOMİ              |                                  | 913 2295 0714    | Delete              |
| Wed, Oct 6 (Recurring)<br>6:30 PM  | EKONOMİ              |                                  | 913 2295 0714    | Delete              |
| Wed, Oct 13 (Recurring)            | FKONOMİ              |                                  | 913 2295 0714    | Delete              |

Canlı ders oturumunun yanındaki "Start" butonuna tıklayarak dersinizi başlatabilirsiniz.

|         |                  |                     | All My Zoom Meetir    | ngs/Recordings Schedule a l | New Meeting  |
|---------|------------------|---------------------|-----------------------|-----------------------------|--------------|
| Upo     | coming Meetings  | Previous Meetings   | Personal Meeting Room | Cloud Recordings            | Get Training |
| from Sh | Select date 📋 to | 2021-09-17 📋 Search | h by ID V             | Search Export               |              |
|         | Торіс            | ID                  | Start Time            | File Size                   |              |
|         | EKONOMÍ          | 913 2295 0714       | Sen 17, 2021 3:48 DM  | 2 Files(2 MB)               | Delete       |

Dersiniz bittikten sonra eğer "Meeting Options"da "In the cloud" seçeneğini seçtiyseniz "Cloud Recordings" sekmesinden, "On the local computer"ı seçtiyseniz bilgisayarınızın Zoom klasöründen ders kaydınıza ulaşabilirsiniz.